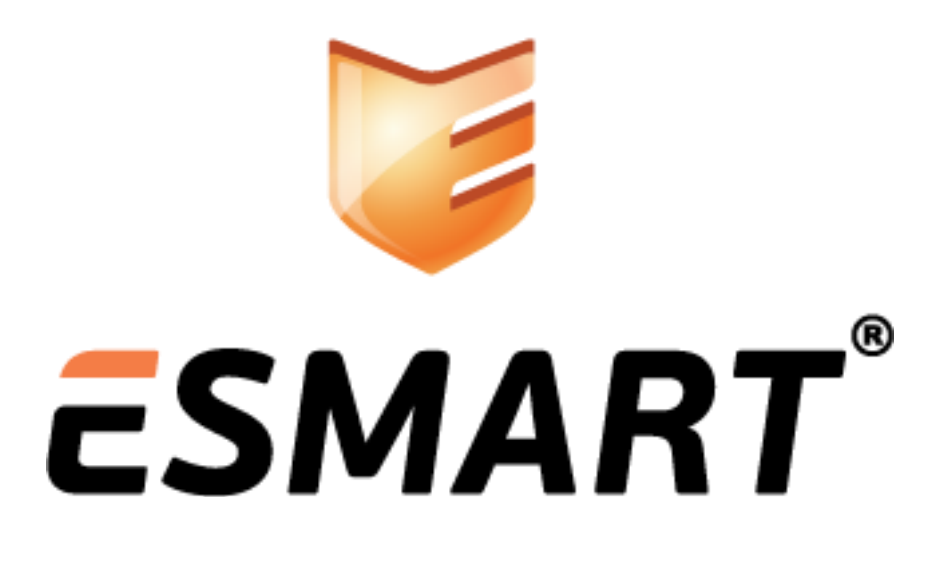

ESMART Token Авторизация в домене Windows

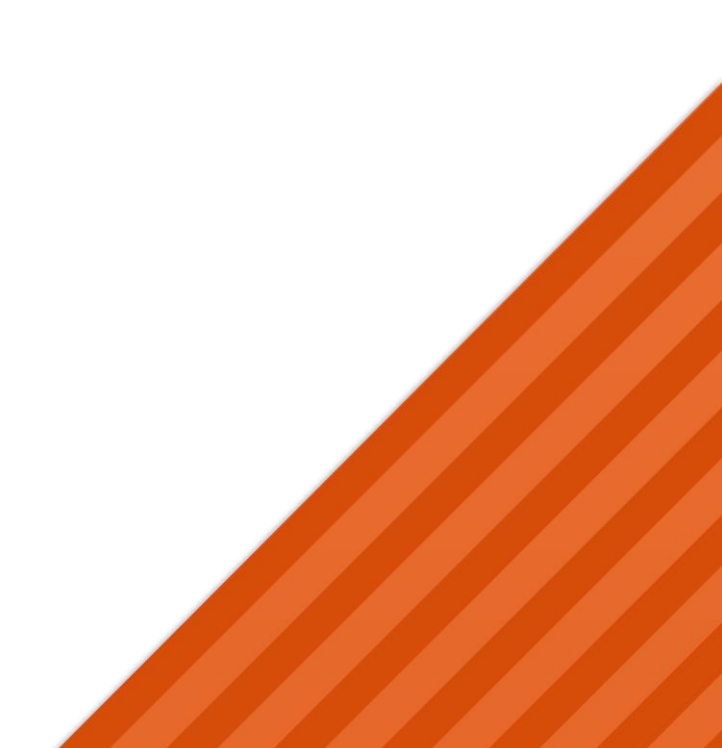

# Содержание

| 1.  | Преимущества использования ESMART Token | 3 |
|-----|-----------------------------------------|---|
| 2.  | Выдача сертификата пользователя         | 3 |
| 3.  | Подготовка к работе                     | 4 |
| 2.4 | Инициализация токена                    | 4 |
| 2.5 | Подготовка ПК пользователя              | 4 |
| 4.  | Повышение безопасности системы          | 4 |
| 5.  | Методы настройки                        | 5 |
| 2.6 | Запуск службы удаления смарт-карт       | 5 |
| 2.7 | Изменение реестра                       | 5 |
| 2.8 | Настройка групповых политик             | 5 |
| 6.  | Окно ввода ПИН-кода в разных ОС         | 6 |

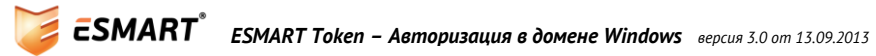

# 1. Преимущества использования ESMART Token

ESMART Token позволяет пользователям не запоминать длинные пароли, а использовать двухфакторную идентификацию, т.е. пользователь должен предъявить системе свою карту или USB-ключ ESMART Token и ввести ПИН-код карты. Администратор сети в соответствии с корпоративными правилами может разрешить вход в систему только по карте или разрешить вход и по карте, и по логину/паролю. См. стр. 4.

### 2. Выдача сертификата пользователя

Удостоверяющие центры (также используется термин центры сертификации) на базе Windows Server 2003 и Windows Server 2008 и выше используют разные методы выписки пользовательских сертификатов. Для выдачи сертификатов одному или нескольким администраторам должны быть выписаны сертфикаты по шаблону Enrollment Agent или производному шаблону. Подробно процедура выдачи сертификатов администратора с правом запрашивать сертфикаты пользователей описана в руководствах по развертыванию центра сертификации для Windows Server 2003 и Windows Server 2008 соответственно.

Создайте или откройте учетную карточку пользователя. Если выданный сертификат планируется использовать для электронной подписи, а не только для входа в систему, добавьте адрес корпоративной электронной почты пользователя.

| Olga Vasilieva Proper  | ties                                             | ? ×     |
|------------------------|--------------------------------------------------|---------|
| Dial-in E              | nvironment Sessions Remote co                    | ntrol   |
| Remote Desktop Se      | rvices Profile Personal Virtual Desktop (        | COM+    |
| Cieneral   Address   A | Account Profile   Telephones   Organization   Me | mber Or |
| 🔏 Olga Vas             | ilieva                                           |         |
| First name:            | Olga Initials:                                   |         |
| Last name:             | Vasilieva                                        |         |
| Display name:          | Olga Vasilieva                                   |         |
| Description:           |                                                  |         |
| Office:                |                                                  |         |
|                        |                                                  | _       |
| Telephone number:      | Other                                            |         |
| E-mail:                | vasilieva@company.test                           |         |
| Web page:              | company.test Other                               |         |
|                        | OK Cancel <u>A</u> pply                          | Help    |

Windows 2003 Server – выпишите сертификат пользователя на карту, используя Internet Explorer. Можно использовать подключение через удаленный рабочий стол или выписать сертификаты непосредственно на сервере. См. Руководство по развертыванию центра сертификации Windows Server 2003.

Windows 2008 Server и выше – выпишите сертификат пользователя на карту, используя консоль с оснасткой сертификатов certmgr.msc. Можно использовать подключение через удаленный рабочий

стол или выписать сертификаты непосредственно на сервере. См. **Руководство по развертыванию** центра сертификации Windows Server 2008.

Наличие собственного центра сертификации позволяет гибко настраивать параметры выдаваемых сертификатов. Помимо стандартных шаблонов могут быть созданы шаблоны с требуемыми параметрами, например в руководстве по развертыванию центра сертификации показан пример создания нового шаблона сертификата на основе стандартного шаблона Пользователь со смарт-картой (Smartcard User), в который добавлена поддержка EFS-шифрования. Таким образом, вход в систему и использование возможностей EFS совмещено в одном сертификате. Данный пример не является рекомендацией, т.к. необходимо обратить внимание на процедуру отзыва такого сертификата, чтобы не потерять ключевую пару, которой зашифрованы файлы.

## 3. Подготовка к работе

### 3.1 Инициализация токена

Инициализируйте токен при помощи ESMART PKI Client (см. руководство администратора ESMART Token PKI Client) или бесплатной утилитой pkcs11-tool (см. руководство ESMART Token PKCS11).

### 3.2 Подготовка ПК пользователя

Подключите считыватель смарт-карт к USB-порту. Если драйвера устройств не могут быть установлены автоматически через Windows Update, установите их вручную. Установите на компьютер, на котором необходимо реализовать вход в домен, пакет ESMART PKI Client. См. **ESMART PKI Client – Ру**ководство администратора.

Убедитесь, что корневой сертификат УЦ имеется в списке корневых доверенных, если нет, установите его вручную или распространите посредством групповой политики, как показано в руководстве по развертыванию центра сертификации.

### 4. Повышение безопасности системы

Использование смарт-карт или USB-ключей ESMART Token для входа в ПК позволяет повысить безопасность системы.

Для этого используются два механизма:

- Обязательное предъявление смарт-карты или USB-ключа для входа;
- Поведение при извлечении смарт-карты или USB-ключа.

Особенно эффективны оба этих механизма, когда карта или USB-ключ пользователя используются одновременно в системе контроля и управления доступом (СКУД<sup>1</sup>). Тогда пользователь не сможет уйти, оставив карту в считывателе.

Если разрешен вход в систему только с использованием смарт-карт, необходимо позаботится о процедуре быстрой выдачи временных сертификатов для входа, если пользователь забыл карту. При этом постоянный сертификат может быть временно отозван (причина отзыва **Certificate Hold**), а через один или несколько дней такому сертификату можно будет вернуть статус действующего.

Как правило, при извлечении карты компьютер пользователя блокируется, и возобновить работу с системой можно только после предъявления карты/ключа и ввода ПИН-кода. Также при извлечении карты сеанс пользователя может автоматически завершаться. Тем не менее, использовать такой вариант нежелательно, если есть возможность потери несохраненных данных.

<sup>&</sup>lt;sup>1</sup> Стоимость и условия поставки смарт-карт и USB-ключей с возможностью использования

в СКУД оговаривается отдельно при заказе.

# 5. Методы настройки

Методы повышения безопасности могут настраиваться как на локальной машине, так и через групповую политику домена. Настройки через групповую политику подробно описаны в руководстве по развертыванию центра сертификации на Windows Server 2008. В данном руководстве показаны только настройки локального ПК. Локальные настройки могут быть недоступны для изменения, если используется доменная групповая политика.

**Внимание!** Если настройки не заданы через групповую политику в домене, продвинутые пользователи могут изменить их самостоятельно, если у них остаётся доступ к редактору локальной групповой политики и к редактору реестра.

#### 5.1 Запуск службы удаления смарт-карт

Если служба политики удаления смарт-карт (SCPolicySVC – Smartcard Removal Policy) не запущена, при извлечении смарт-карты или USB-ключа ESMART Token не будет происходить никаких изменений при любых настройках. По умолчанию служба запущена только в OC Windows XP. В Windows Vista и выше службу SCPolicySVC необходимо запустить вручную или через доменные групповые политики. Далее описан запуск службы для локальной машины. Автоматический запуск службы через доменные групповые политики вые политики описан в руководстве по развертыванию центра сертификации.

Для запуска службы SCPolicySVC на локальной машине откройте диспетчер задач и перейдите во вкладку Службы. Найдите службу SCPolicySVC – Политика удаления смарт-карт и запустите ее. Желательно поставить автоматический режим запуска.

### 5.2 Изменение реестра

Изменение записи в реестре позволяет настроить поведение сеанса при извлечении пользователем смарт-карты. Групповые политики имеют больший приоритет и позволяют осуществить больше настроек. Если правило задано через групповую политику, изменение реестра невозможно.

#### HKLM\SOFTWARE\Microsoft\Windows NT\CurrentVersion\Winlogon\scremoveoption

Опция scremoveoption может принимать следующие значения:

- 0 ничего не делать;
- 1 блокировать рабочую станцию;
- 2 принудительный выход из системы;
- 3 отключение в случае удаленного сеанса служб терминалов.

#### 5.3 Настройка групповых политик

Групповая политика может быть настроена как для локальной машины, так и в домене. В примере в руководстве по настройке центра сертификации рассмотрена настройка групповой политики в домене. Изменение параметров для локального ПК производится через консоль gpedit.msc:

Конфигурация компьютера > Конфигурация Windows > Параметры безопасности > Локальные политики > Параметры безопасности

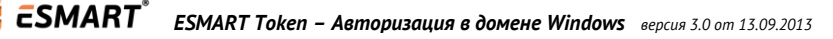

| Редактор локальной групповой политики         |                                                          |                       |   |  |  |  |  |  |
|-----------------------------------------------|----------------------------------------------------------|-----------------------|---|--|--|--|--|--|
| Файл Действие Вид Справка                     |                                                          |                       |   |  |  |  |  |  |
|                                               |                                                          |                       |   |  |  |  |  |  |
| Политика "Локальный компьютер"                | Политика                                                 | Параметр безопасности | * |  |  |  |  |  |
| и 👰 Конфигурация компьютера                   | 圆 Завершение работы: очистка файла подкачки виртуальн    | Отключен              |   |  |  |  |  |  |
| Конфигурация программ                         | 🖾 Завершение работы: разрешить завершение работы сис     | Включен               | = |  |  |  |  |  |
| Конфигурация windows Политика разрешения имен | 🔡 Интерактивный вход в систему: поведение при извлечен   | Нет действия          |   |  |  |  |  |  |
| Сценарии (запуск/завершение)                  | 📓 Интерактивный вход в систему: заголовок сообщения дл   |                       |   |  |  |  |  |  |
| Развернутые принтеры                          | 📓 Интерактивный вход в систему: количество предыдущих    | 10 входов в систему   |   |  |  |  |  |  |
| 🔺 🚡 Параметры безопасности                    | Ш Интерактивный вход в систему: напоминать пользовател   | 5 дн.                 |   |  |  |  |  |  |
| Политики учетных записей                      | Интерактивный вход в систему: не отображать последне     | Отключен              |   |  |  |  |  |  |
| Локальные политики                            | Интерактивный вход в систему: не требовать нажатия СТ    | Включен               |   |  |  |  |  |  |
| Политика аудита                               | Интерактивный вход в систему: отображать сведения о п    | Не определено         |   |  |  |  |  |  |
| Назначение прав пользова                      | Интерактивный вход в систему: текст сообщения для по     |                       |   |  |  |  |  |  |
| 👌 🔀 Параметры безопасности 👻                  | Ша Интерактивный вход в систему: требовать проверки на к | Отключен              |   |  |  |  |  |  |
| 4 III >                                       | 🗿 Интерактивный вход в систему: требовать смарт-карту    | Отключен              | - |  |  |  |  |  |
|                                               |                                                          |                       |   |  |  |  |  |  |

#### Окно ввода ПИН-кода в разных ОС 6.

Windows XP

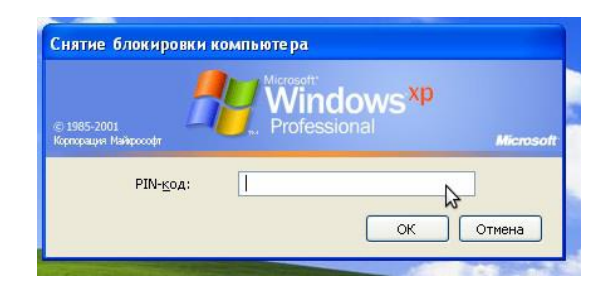

### Windows 7

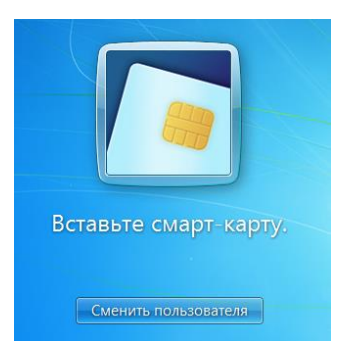

Windows 8

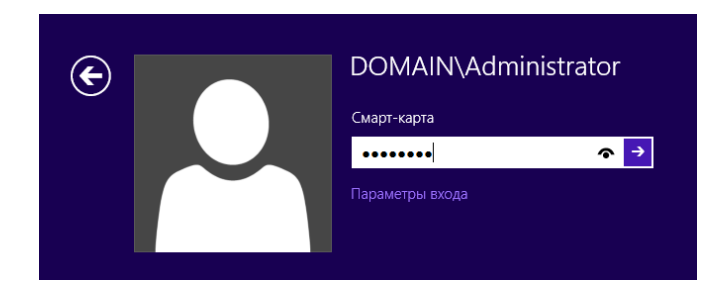

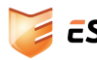